## **MS-9A65**

## Industrial Data Machine

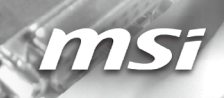

## **Copyright Notice**

The material in this document is the intellectual property of **MICRO-STAR INTERNATIONAL**. We take every care in the preparation of this document, but no guarantee is given as to the correctness of its contents. Our products are under continual improvement and we reserve the right to make changes without notice.

## Trademarks

All trademarks are the properties of their respective owners.

- MSI<sup>®</sup> is a registered trademark of Micro-Star Int'l Co.,Ltd.
- NVIDIA<sup>®</sup> is a registered trademark of NVIDIA Corporation.
- AMD<sup>®</sup> is a registered trademark of AMD Corporation.
- Intel<sup>®</sup> is a registered trademark of Intel Corporation.
- Windows<sup>®</sup> is a registered trademark of Microsoft Corporation.
- AMI<sup>®</sup> is a registered trademark of Advanced Micro Devices, Inc.
- Award<sup>®</sup> is a registered trademark of Phoenix Technologies Ltd.
- Realtek<sup>®</sup> is a registered trademark of Realtek Semiconductor Corporation.

## **Revision History**

| Revision | Date    |
|----------|---------|
| V1.0     | 2014/10 |

## **Technical Support**

If a problem arises with your system and no solution can be obtained from the user's manual, please contact your place of purchase or local distributor. Alternatively, please try the following help resources for further guidance.

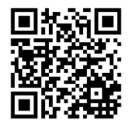

Visit the MSI website for technical guide, BIOS updates, driver updates, and other information: http://www.msi.com/service/download/

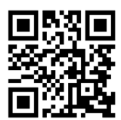

Contact our technical staff at: http://support.msi.com/

## **Safety Instructions**

- Always read the safety instructions carefully.
- Keep this User's Manual for future reference.
- Keep this equipment away from humidity.
- Lay this equipment on a reliable flat surface before setting it up.
- The openings on the enclosure are for air convection hence protects the equipment from overheating. DO NOT COVER THE OPENINGS.
- Make sure the voltage of the power source and adjust properly 110/220V before connecting the equipment to the power inlet.
- Place the power cord such a way that people can not step on it. Do not place anything over the power cord.
- Always Unplug the Power Cord before inserting any add-on card or module.
- All cautions and warnings on the equipment should be noted.
- Never pour any liquid into the opening that could damage or cause electrical shock.
- If any of the following situations arises, get the equipment checked by service personnel:
  - The power cord or plug is damaged.
  - Liquid has penetrated into the equipment.
  - The equipment has been exposed to moisture.
  - The equipment does not work well or you can not get it work according to User's Manual.
  - The equipment has dropped and damaged.
  - The equipment has obvious sign of breakage.
- DO NOT LEAVE THIS EQUIPMENT IN AN ENVIRONMENT UNCONDITIONED, STORAGE TEMPERATURE ABOVE 60°C (140°F), IT MAY DAMAGE THE EQUIPMENT.

## **Chemical Substances Information**

In compliance with chemical substances regulations, such as the EU REACH Regulation (Regulation EC No. 1907/2006 of the European Parliament and the Council), MSI provides the information of chemical substances in products at:

http://www.msi.com/html/popup/csr/evmtprtt\_pcm.html

## **Battery Information**

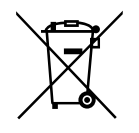

European Union:

Batteries, battery packs, and accumulators should not be disposed of as unsorted household waste. Please use the public collection system to return, recycle, or treat them in compliance with the local regulations.

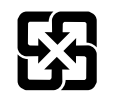

Taiwan:

For better environmental protection, waste batteries should be collected separately for recycling or special disposal.

廢電池請回收

California, USA:

The button cell battery may contain perchlorate material and requires special handling when recycled or disposed of in California.

For further information please visit:

http://www.dtsc.ca.gov/hazardouswaste/perchlorate/

Danger of explosion if battery is incorrectly replaced. Replace only with the same or equivalent type recommended by the manufacturer.

## **CE Conformity**

Hereby, Micro-Star International CO., LTD declares that this device is in compliance with the essential safety requirements and other relevant provisions set out in the European Directive.

## FCC-A Radio Frequency Interference Statement

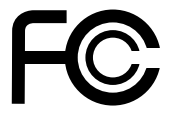

This equipment has been tested and found to comply with the limits for a Class A digital device, pursuant to Part 15 of the FCC Rules. These limits are designed to provide reasonable protection against harmful interference when the equipment is operated in a commercial environment. This equipment generates, uses and can radiate radio frequency energy and, if not installed and used in accordance with the instruction manual, may cause harmful interference to radio communications. Operation of this equipment in a residential area is likely to cause harmful interference, in which case the user will be required to correct the interference at his own expense.

#### Notice 1

The changes or modifications not expressly approved by the party responsible for compliance could void the user's authority to operate the equipment.

#### Notice 2

Shielded interface cables and AC power cord, if any, must be used in order to comply with the emission limits.

#### VOIR LA NOTICE D'INSTALLATION AVANT DE RACCORDER AU RESEAU.

This device complies with Part 15 of the FCC Rules. Operation is subject to the following two conditions:

- 1) this device may not cause harmful interference, and
- this device must accept any interference received, including interference that may cause undesired operation.

## WEEE Statement

Under the European Union ("EU") Directive on Waste Electrical and Electronic Equipment, Directive 2002/96/EC, which takes effect on August 13, 2005, products of "electrical and electronic equipment"

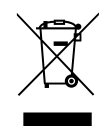

cannot be discarded as municipal waste anymore and manufacturers of covered electronic equipment will be obligated to take back such products at the end of their useful life. MSI will comply with the product take back requirements at the end of life of MSI-branded products that are sold into the EU. You can return these products to local collection points.

## Japan JIS C 0950 Material Declaration

A Japanese regulatory requirement, defined by specification JIS C 0950, mandates that manufacturers provide material declarations for certain categories of electronic products offered for sale after July 1, 2006.

http://www.msi.com/html/popup/csr/cemm\_jp.html

http://tw.msi.com/html/popup/csr\_tw/cemm\_jp.html

日本JIS C 0950材質宣言

日本工業規格JIS C 0950により、2006年7月1日以降に販売される特定分野の 電気および電子機器について、製造者による含有物質の表示が義務付けられま す。

http://www.msi.com/html/popup/csr/cemm\_jp.html

http://tw.msi.com/html/popup/csr\_tw/cemm\_jp.html

## India RoHS

This product complies with the "India E-waste (Management and Handling) Rule 2011" and prohibits use of lead, mercury, hexavalent chromium, polybrominated biphenyls or polybrominated diphenyl ethers in concentrations exceeding 0.1 weight % and 0.01 weight % for cadmium, except for the exemptions set in Schedule 2 of the Rule.

## **Turkey EEE Regulation**

Conforms to the EEE Regulations of the Republic Of Turkey Türkiye EEE yönetmeliği Türkiye Cumhuriyeti: EEE Yönetmeliğine Uygundur

## **Ukraine Restriction of Hazardous Substances**

The equipment complies with requirements of the Technical Regulation, approved by the Resolution of Cabinet of Ministry of Ukraine as of December 3, 2008 № 1057, in terms of restrictions for the use of certain dangerous substances in electrical and electronic equipment.

Україна обмеження на наявність небезпечних речовин

Обладнання відповідає вимогам Технічного регламенту щодо обмеження використання деяких небезпечних речовин в електричному та електронному обладнані, затвердженого постановою Кабінету Міністрів України від 3 грудня 2008 № 1057.

## **Vietnam RoHS**

As from December 1, 2012, all products manufactured by MSI comply with Circular 30/2011/TT-BCT temporarily regulating the permitted limits for a number of hazardous substances in electronic and electric products.

Việt Nam RoHS

Kể từ ngày 01/12/2012, tất cả các sản phẩm do công ty MSI sản xuất tuân thủ Thông tư số 30/2011/TT-BCT quy định tạm thời về giới hạn hàm lượng cho phép của một số hóa chất độc hại có trong các sản phẩm điện, điện tử"

## CONTENTS

|   | Copyright Notice                             | ii   |
|---|----------------------------------------------|------|
|   | Trademarks                                   | ii   |
|   | Revision History                             | ii   |
|   | Technical Support                            | ii   |
|   | Safety Instructions                          | iii  |
|   | Chemical Substances Information              | iv   |
|   | Battery Information                          | iv   |
|   | CE Conformity                                | v    |
|   | FCC-A Radio Frequency Interference Statement | v    |
|   | WEEE Statement                               | v    |
|   | Japan JIS C 0950 Material Declaration        | vi   |
|   | India RoHS                                   | vi   |
|   | Turkey EEE Regulation                        | vi   |
|   | Ukraine Restriction of Hazardous Substances  | vi   |
|   | Vietnam RoHS                                 | vii  |
| 1 | Overview                                     | 1-1  |
|   | Packing Contents                             | 1-2  |
|   | System Overview                              | 1-3  |
|   | System Specifications                        | 1-6  |
| 2 | Getting Started                              | 2-1  |
|   | Installation Tools                           | 2-2  |
|   | System Setup                                 | 2-3  |
| 3 | BIOS Setup                                   | 3-1  |
|   | Entering Setup                               | 3-2  |
|   | The Menu Bar                                 | 3-4  |
|   | Main                                         | 3-5  |
|   | Advanced                                     | 3-6  |
|   | Boot                                         | 3-11 |
|   | Security                                     | 3-12 |
|   | Chipset                                      | 3-16 |
|   | Power                                        | 3-17 |
|   | Save & Exit                                  | 3-18 |
|   |                                              |      |

| 4 | MSI HIDAC Utility      | 4-1 |
|---|------------------------|-----|
|   | Activating the Utility | 4-2 |
|   | Watchdog               | 4-2 |
|   | System Info.           | 4-3 |
|   | HW Monitor             | 4-3 |
|   | Alarm Settings         | 4-4 |
|   | Alarm Logs             | 4-4 |
| A | opendix WDT            | A-1 |
|   | WDT Sample Code        | A-2 |

# 1 Overview

Thank you for choosing the WindBOX, an excellent industrial computer system from MSI. The WindBOX eliminates the noise and the risk of fan's failure by adopting wide heatsink as fanless solution. It supports various scenarios like digital signage, thin client, and POS with affordableexpenditure, which not only meets the demand of Industrial applications but also fulfillsthe needs of companies, governments, and in-stitutes for general applications.

## **Packing Contents**

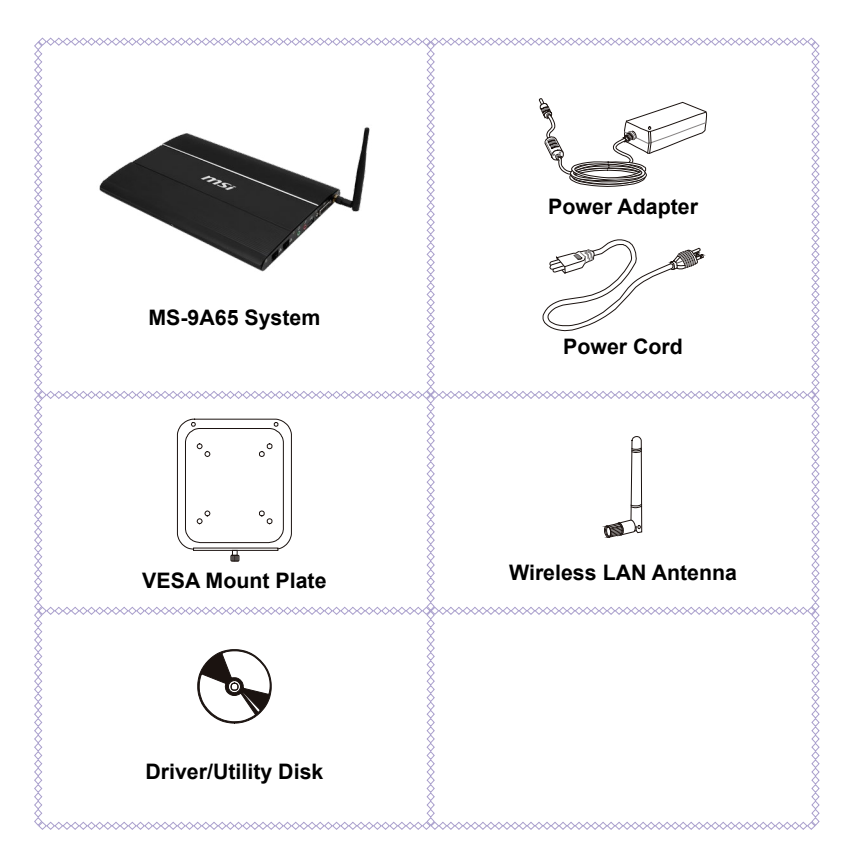

- Please contact us immediately if any of the item is damaged or missing.
- The picture is for your reference only and your packing contents may slightly vary depending on the model you purchased.

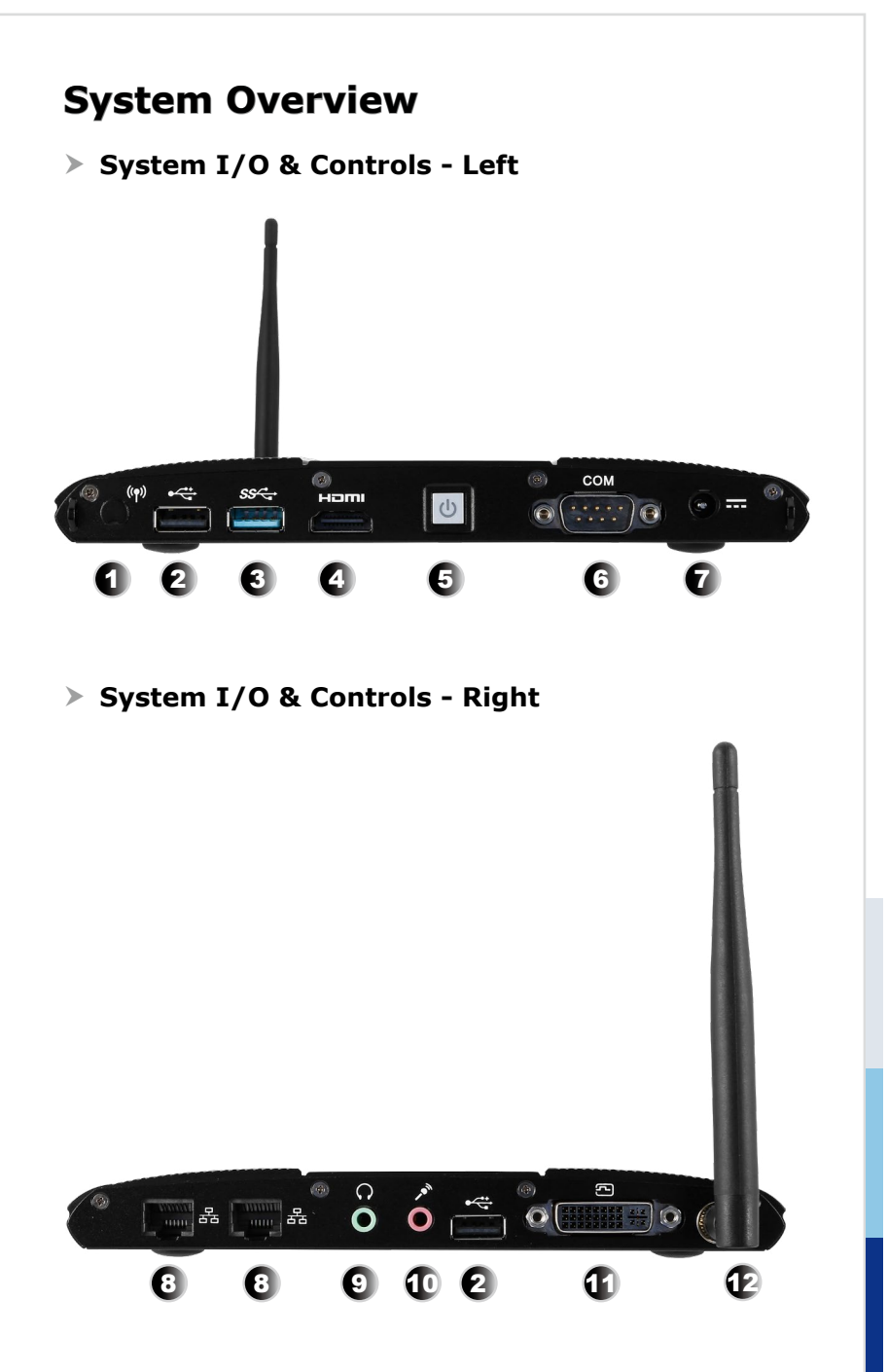

#### Antenna Connector (Optional)

This connector allows you to connect an external antenna for wireless LAN. Users may find one antenna connector on the bottom I/O panel and two on the left and right sides of the system.

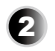

1

#### USB 2.0 Port

The USB (Universal Serial Bus) port is for attaching USB devices such as keyboard, mouse, or other USB-compatible devices. It supports up to 480Mbit/s (Hi-Speed) data transfer rate.

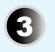

#### USB 3.0 Port

The USB 3.0 port is backward-compatible with USB 2.0 devices. It supports up to 5Gbit/s (SuperSpeed) data transfer rate.

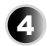

### 

The High-DefinitionMultimedia Interface (HDMI) is an all-digital audio/video interface capable of transmitting uncompressed streams. HDMI supports all TV format, including standard, enhanced, or high-definitionvideo, plus multi-channel digital audio on a single cable.

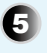

#### System Power Button

Press the switch to turn the power supply on or off.

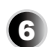

#### RS-232/422/485 Serial Port

The serial port is a 16550A high speed communications port that sends/receives 16 bytes FIFOs. It supports barcode scanners, barcode printers, bill printers, credit card machine, etc.

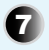

#### 19V DC Power Jack

Power supplied through this jack supplies power to the system.

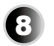

#### RJ45 LAN Jack

The standard RJ-45 LAN jack is provided for connection to the Local Area Network (LAN). You can connect a network cable to it.

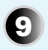

#### Headphone Jack (Green)

This connector is provided for headphones or speakers.

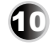

#### Microphone Jack (Pink)

This connector is provided for microphones.

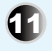

#### DVI-I Port

The DVI-I (Digital Visual Interface-Integrated) connector allows you to connect an LCD monitor. It provides a high-speed digital interconnection between the computer and its display device. To connect an LCD monitor, simply plug your monitor cable into the DVI connector, and make sure that the other end of the cable is properly connected to your monitor (refer to your monitor manual for more information.)

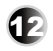

#### Antenna Connector

This connector allows you to connect an external antenna for wireless LAN. Users may find one antenna connector on the bottom I/O panel and two on the left and right sides of the system.

## **System Specifications**

#### Processor

Intel Bay trail D processor

#### Memory

Max. 8GB DDR3L 1333MHz SO-DIMM

#### LAN

2 \* Intel I210-AT Gbe LAN

#### Audio

ALC887-VD2-CG co-lay ALC888S Audio codec

#### Storage

- 1 \* SATA II Port
- 1 \* mSATA Slot (share with mini-PCIe)

#### System I/O & Controls

- 2 \* Antenna Connectors
- 1 \* 19V DC-In Power Jack
- 1 \* DVI-I Port
- 1 \* RS-232/422/485 Serial Port
- 2 \* RJ45 LAN Jacks
- 2 \* USB 2.0 Ports
- 1 \* USB 3.0 Port
- 1 \* HDMI out put Connector
- 1 \* Headphone Jack
- 1 \* Microphone Jack
- 1 \* System Power Button

#### **Expansion Slot**

- 2 \* mini-PCIe Slots
- 1 \* SIM Card socket

#### Certification

- Safety: TUV, CB, UL
- EMI: FCC Class A/ CE / C-Tick / BSMI / VCCI
- RoHS Compliant

#### **Power Supply**

- 65 Watt AC/DC Adapter
- Input: 100-240V~, 1.5A, 50-60Hz
- Output: 19V \_\_\_\_ 3.42A MAX
- Each COM port outputs 0.5A/Maximum

#### **OS Support**

- Windows 8 & 8.1 32/64 Bit
- Windows 7 64 Bit

#### Environmental

- Operation Temperature:
  - 0 ~ 40°C (w/ HDD、DC Adaptor)
  - -10 ~ 50°C (w/ HDD、 Industrial DC Adaptor)
  - -10 ~ 60°C (w/ SSD、Industrial DC Adaptor)
- Storage Temperature: -20 ~ 80°C
- Relative Humidity: 0 ~ 90%, non-condensing

# **2** Getting Started

This chapter provides you with the information on hardware setup procedures. While connecting peripheral devices, be careful in holding the devices and use a grounded wrist strap to avoid static electricity.

## **Installation Tools**

|   | A Phillips (crosshead) screwdriver and a flathead screw-<br>driver, can be used to do most of the installation. Choose<br>one with a magnetic head would be better. |
|---|----------------------------------------------------------------------------------------------------|
| đ | Pliers, can be used as an auxiliary tool to connect some con-<br>nectors or cables.                                                                                 |
|   | Forceps, can be used to pick up tiny screws or set up the jumpers.                                                                                                  |
|   | Rubber gloves, can prevent yourself from being incised and suffering the static charge.                                                                             |

## **System Setup**

#### Step 1

Locate the VESA mount screw holes on the back of the LCD monitor.

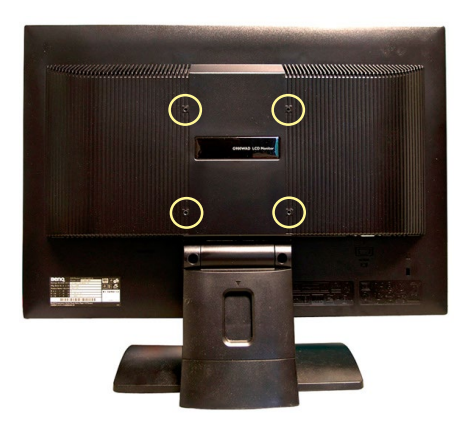

#### Step 2

Fasten the VESA mount plate to the monitor with the supplied screws.

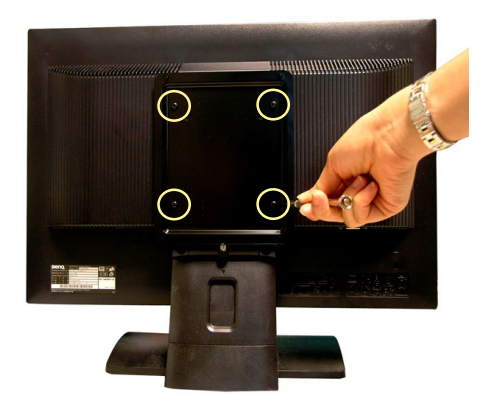

#### Stepsi

Mount the system onto the VESA mount plate.

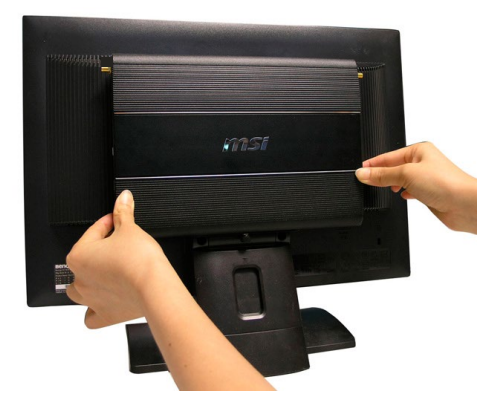

#### Step4

Tighten the thumbscrew at the bottom of the VESA mount plate to secure the system.

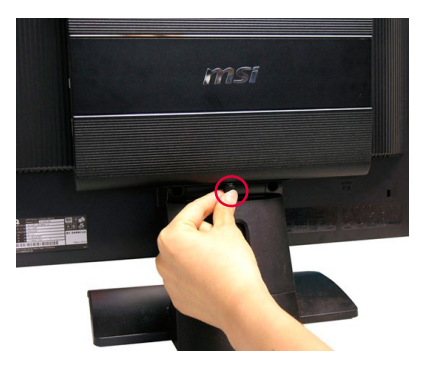

#### Step 5:

Locate the wireless LAN antenna connector and install the antenna.

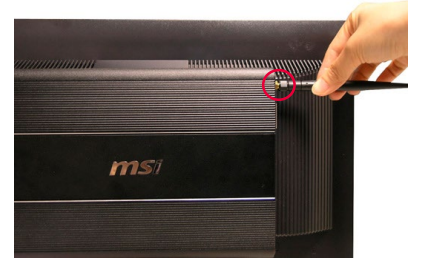

#### Sep 6

Locate the signal cable of the monitor and connect one end of the cable to the DVI port of the system. You may need to get an adapter if the supplied signal cable isn't DVI-interfaced.

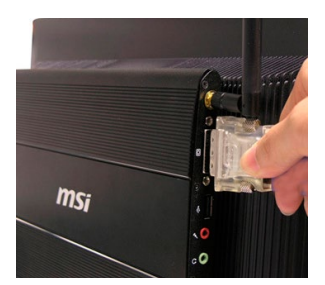

#### Step 74

Connect the other end of the signal cable to the monitor. Connect the monitor power cord to the monitor and to the power source.

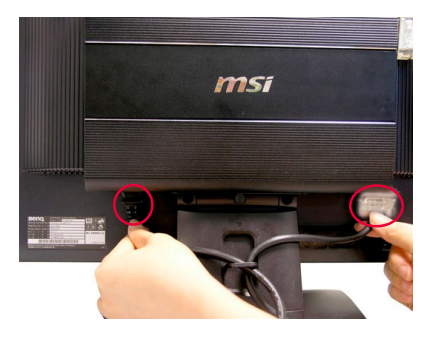

#### Step 81

Assemble the system power adapter and the power cord. Connect the power adapter to the system and then connect the power cord to the power source.

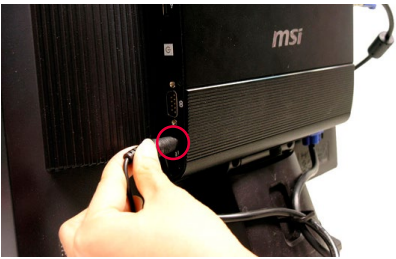

#### Important

We suggest that you connect the power adapter to your system first and then connect the power cord to the socket-outlet for safety concerns.

#### Step 91

Turn on the system and enjoy it.

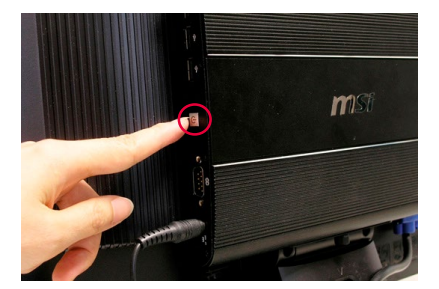

# **3** BIOS Setup

This chapter provides information on the BIOS Setup program and allows users to configure the system for optimal use.

Users may need to run the Setup program when:

- An error message appears on the screen at system startup and requests users to run SETUP.
- Users want to change the default settings for customized features.

#### Important

- Please note that BIOS update assumes technician-level experience.
- As the system BIOS is under continuous update for better system performance, the illustrations in this chapter should be held for reference only.

## **Entering Setup**

Power on the computer and the system will start POST (Power On Self Test) process. When the message below appears on the screen, press <DEL> or <F2> key to enter Setup.

Press <DEL> or <F2> to enter SETUP

If the message disappears before you respond and you still wish to enter Setup, restart the system by turning it OFF and On or pressing the RESET button. You may also restart the system by simultaneously pressing <Ctrl>, <Alt>, and <Delete> keys.

#### Important

The items under each BIOS category described in this chapter are under continuous update for better system performance. Therefore, the description may be slightly different from the latest BIOS and should be held for reference only.

#### **Control Keys**

| $\leftarrow \rightarrow$ | Select Screen      |
|--------------------------|--------------------|
| ↑↓                       | Select Item        |
| Enter                    | Select             |
| + -                      | Change Option      |
| F1                       | General Help       |
| F7                       | Previous Values    |
| F9                       | Optimized Defaults |
| F10                      | Save & Exit        |
| Esc                      | Exit               |

#### **Getting Help**

After entering the Setup menu, the first menu you will see is the Main Menu.

#### Main Menu

The main menu lists the setup functions you can make changes to. You can use the arrow keys ( $\uparrow\downarrow$ ) to select the item. The on-line description of the highlighted setup function is displayed at the bottom of the screen.

#### Sub-Menu

If you find a right pointer symbol appears to the left of certain fields that means a sub-menu can be launched from this field. A sub-menu contains additional options for a field parameter. You can use arrow keys ( $\uparrow\downarrow$ ) to highlight the field and press <Enter> to call up the sub-menu. Then you can use the control keys to enter values and move from field to field within a sub-menu. If you want to return to the main menu, just press the <Esc >.

#### General Help <F1>

The BIOS setup program provides a General Help screen. You can call up this screen from any menu by simply pressing <F1>. The Help screen lists the appropriate keys to use and the possible selections for the highlighted item. Press <Esc> to exit the Help screen.

## The Menu Bar

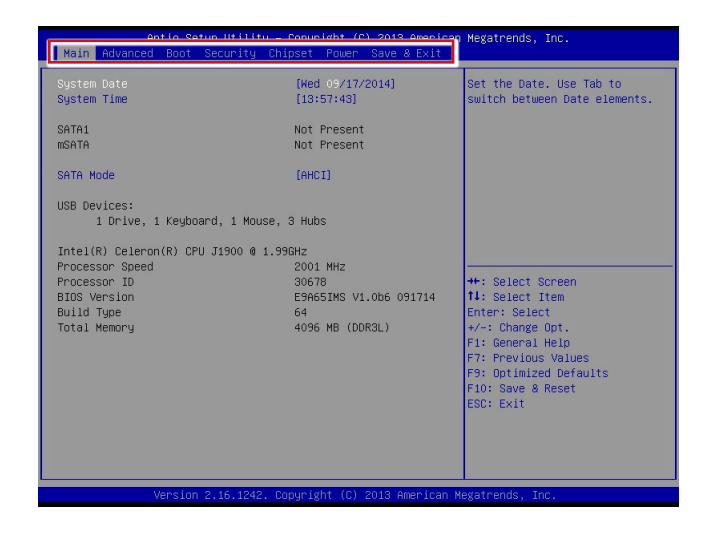

#### ► Main

Use this menu for basic system configurations, such as time, date, etc.

#### Advanced

Use this menu to set up the items of special enhanced features.

#### ► Boot

Use this menu to specify the priority of boot devices.

#### ▶ Security

Use this menu to set supervisor and user passwords.

#### ▶ Chipset

This menu controls the advanced features of the onboard chipsets.

#### Power

Use this menu to specify your settings for power management.

#### ► Save & Exit

This menu allows you to load the BIOS default values or factory default settings into the BIOS and exit the BIOS setup utility with or without changes.

## Main

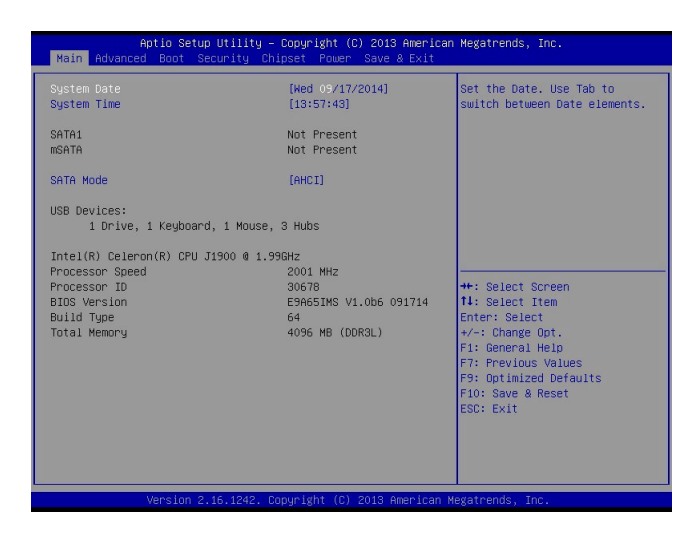

#### ► System Date

This setting allows you to set the system date. The date format is <Day>, <Month> <Date> <Year>.

#### System Time

This setting allows you to set the system time. The time format is <Hour> <Minute> <Second>.

#### SATA Mode Selection

This setting specifies the SATA controller mode.

## Advanced

| Aptio Setu<br>Main Advanced Boot S                                                                                                    | µp Utility – Copyright (C) 2013 America<br>Recurity Chipset Power Save & Exit | n Megatrends, Inc.                                                                                                    |
|----------------------------------------------------------------------------------------------------|-------------------------------------------------------------------------------|----------------------------------------------------------------------------------------------------|
| Bootup NumLock State<br>Full Logo Display<br>Option ROM Messages<br>Super IO Configuration<br>H H/H Monitor<br>CPU Configuration<br>PCI/PCIE Device Configur | (On)<br>(Disabled)<br>(Force BlOS)<br>ration                                  | Select the Keyboard NumLock<br>state<br>++: Select Screen                                                                                                   |
|                                                                                                    |                                                                               | 11: Select Item<br>Enter: Select<br>+/-: Change Oot.<br>F1: General Helo<br>F7: Previous Values<br>F9: optimized Defaults<br>F10: Save & Reset<br>ESC: Exit |

#### Bootup NumLock State

This setting is to set the Num Lock status when the system is powered on. Setting to [On] will turn on the Num Lock key when the system is powered on. Setting to [Off] will allow users to use the arrow keys on the numeric keypad.

#### ▶ Full Screen Logo Display

This BIOS feature determines if the BIOS should hide the normal POST messages with the motherboard or system manufacturer's full-screen logo.

When it is enabled, the BIOS will display the full-screen logo during the boot-up sequence, hiding normal POST messages.

When it is disabled, the BIOS will display the normal POST messages, instead of the full-screen logo.

Please note that enabling this BIOS feature often adds 2-3 seconds of delay to the booting sequence. This delay ensures that the logo is displayed for a sufficient amount of time. Therefore, it is recommended that you disable this BIOS feature for a faster boot-up time.

#### Option ROM Messages

This item is used to determine the display mode when an optional ROM is initialized during POST. When set to [Force BIOS], the display mode used by AMI BIOS is used. Select [Keep Current] if you want to use the display mode of optional ROM.

#### Super IO Configuration

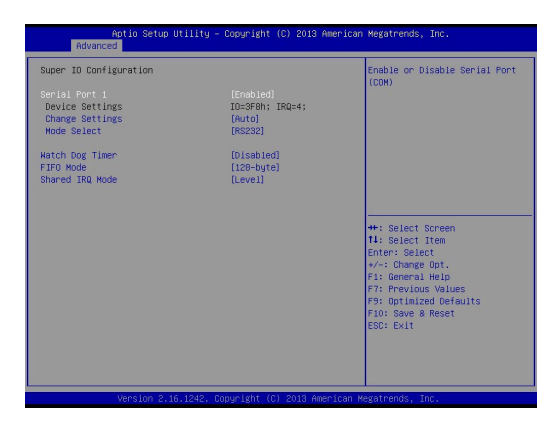

#### Serial Port 1

This setting enables/disables the specified serial port.

#### Device Settings

This item shows the address & IRQ settings of the serial port.

#### ► Change Settings

This setting is used to change the address & IRQ settings of the specified serial port.

#### ► Mode Select

Select an operation mode for the serial port 1.

#### ► Watch Dog Timer

You can enable the system watch-dog timer, a hardware timer that generates a reset when the software that it monitors does not respond as expected each time the watch dog polls it.

#### ► FIFO Mode

This setting controls the FIFO data transfer mode.

#### Shared IRQ Mode

This setting provides the system with the ability to share interrupts among its serial ports.

#### ▶ PC Health Configuration

These items display the current status of all monitored hardware devices/components such as voltages, temperatures and all fans' speeds.

| Aptic<br>Advanced                                                                                                    | Setup Utility – Copyright (C) 2013 American                                                                                                    | Megatrends, Inc.                                                                                                    |
|----------------------------------------------------------------------------------------------------|----------------------------------------------------------------------------------------------------|----------------------------------------------------------------------------------------------------|
| Pc Health Status<br>Thermal Shutdown<br>CPU temperature<br>System temperature<br>VCC3<br>VCC3<br>VCC3<br>VCC3<br>VC23<br>VC23<br>VC23<br>VC23 | Enabled)<br>: +44 C<br>: 43 C<br>: 43 S<br>: 40,840 V<br>: 40,840 V<br>: 40,840 V<br>: 412,144 V<br>: 42,144 V<br>: 42,344 V<br>: 45,015 V<br>: 43,264 V | <pre>Thermal Shutdown +*: Select Screen 14: Select Item Enter: Select File General Hulps File General Hulps File General Hulps File General defaults File Sove a Reset ESC: Exit</pre> |
| Versi                                                                                                    | on 2.16.1242. Copyright (C) 2013 American M                                                                                                    | egatrends, Inc.                                                                                                    |

#### ► Thermal Shutdown

This setting controls the thermal shutdown function to prevent the system from overheating.

#### ► CPU Configuration

| Aptio Setup Utility<br>Advanced                                                                                                    | - Copyright (C) 2013 Ame                                                                                                    | rican Megatrends, Inc.                                                                                                    |
|----------------------------------------------------------------------------------------------------|----------------------------------------------------------------------------------------------------|----------------------------------------------------------------------------------------------------|
| Retrosted Utility<br>Retrosted Utility<br>CPU Configuration<br>Intel(R) Celeron(R) (PU J1900 4 1.4<br>Processor 10<br>Hicrocode Fatch<br>Hax CPU Speed<br>Processor Cores<br>Intel VT-Enchology<br>Intel VT-Enchology<br>G4-bit<br>L2 Cache<br>L3 Cache<br>L3 Cach | 996Hz<br>39678<br>39578<br>1930 HHz<br>4<br>Not Supported<br>Supported<br>Supported<br>1024 KB x 2<br>Not Freesent<br>Intil<br>Ernbled]<br>Ernbled]<br>Ernbled] | tub regardens, LLC      Number of cores to enable in     each processor package.      **: Select Screen     It Select Screen     It Select Screen     I |
|                                                                                                    |                                                                                                    | ESC: Exit                                                                                                    |
| Version 2,16,1242, 1                                                                                                    | Copyright (C) 2013 Ameri                                                                                                    | ican Megatrends, Inc.                                                                                                    |

#### Active Processor Cores

This item allows you to select the number of active processor cores.

#### ► Execute Disable Bit

Intel's Execute Disable Bit functionality can prevent certain classes of malicious "buffer overflow" attacks when combined with a supporting operating system. This functionality allows the processor to classify areas in memory by where application code can execute and where it cannot. When a malicious worm attempts to insert code in the buffer, the processor disables code execution, preventing damage or worm propagation.

#### Intel Virtualization Technology

Virtualization enhanced by Intel Virtualization Technology will allow a platform to run multiple operating systems and applications in independent partitions. With virtualization, one computer system can function as multiple "Virtual" systems.

#### ▶ EIST

EIST (Enhanced Intel SpeedStep Technology) allows the system to dynamically adjust processor voltage and core frequency, which can result in decreased average power consumption and decreased average heat production.

When disabled, the processor will return the actual maximum CPUID input value of the processor when queried.

#### ▶ PCI/PCIE Device Configuration

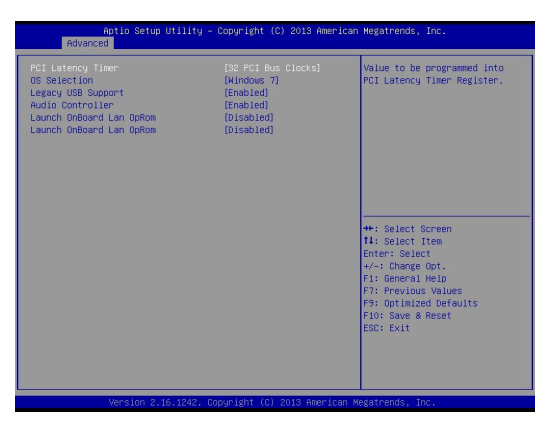

#### ► PCI Latency Timer

This item controls how long each PCI device can hold the bus before another takes over. When set to higher values, every PCI device can conduct transactions for a longer time and thus improve the effective PCI bandwidth. For better PCI performance, you should set the item to higher values.

#### ► OS Selection

Allows you to select the OS version.

[Windows 8] For Windows 8.X [Windows 7] For Windows 7

#### ► Legacy USB Support

Set to [Enabled] if you need to use any USB 1.1/2.0 device in the operating system that does not support or have any USB 1.1/2.0 driver installed, such as DOS and SCO Unix.

#### ► Audio Controller

This setting enables/disables the onboard audio controller.

#### Launch OnBoard LAN OpROM

These settings enable/disable the initialization of the onboard/onchip LAN Boot ROM during bootup. Selecting [Disabled] will speed up the boot process.

## Boot

| Aptio Setup Uti<br>Main Advanced <mark>Boot</mark> Securi                                                 | lity – Copyright (C) 2013 America<br>ty Chipset Power Save & Exit       | n Megatrends, Inc.                                                                                                    |
|----------------------------------------------------------------------------------------------------|-------------------------------------------------------------------------|----------------------------------------------------------------------------------------------------|
| CSM Support<br>Video                                                                                      | [Enabled]<br>[Legacy]                                                   | Enable/Disable CSM Support.                                                                                                    |
| Boot Option Priorities<br>Boot Option #1<br>Boot Option #2<br>Boot Option #3<br>Hand Drive BBS Priorities | [Lexar JumpDrive 1100]<br>[UEFI: Lexar JumpDri]<br>[UEFI: Built-in EFI] |                                                                                                    |
|                                                                                                    |                                                                         | <pre>+: Select Screen 11: Select Item Enter: Select +/-: Change Opt. F1: General Help F7: Frevious Values F9: Optimized Defaults F10: Save &amp; Reset ESC: Exit</pre> |
| Version 2.16.1                                                                                            | 242. Copyright (C) 2013 American                                        | Megatrends, Inc.                                                                                                    |

#### ► CSM Support

This setting enables/disables the support for Compatibility Support Module, a part of the Intel Platform Innovation Framework for EFI providing the capability to support legacy BIOS interfaces.

#### Important

If the Operating System is going to boot in UEFI mode, disable **CSM Support** to speed up the boot process.

#### ► Video

Allows you to select the OS mode.[EFI Mode OS]For UEFI mode.[Legacy Mode OS]For Legacy mode.

#### Boot Option Priorities

This setting allows users to set the sequence of boot devices where BIOS attempts to load the disk operating system.

#### ▶ Hard Drive BBS Priorities

This setting allows users to set the priority of the specified devices. First press <Enter> to enter the sub-menu. Then you may use the arrow keys ( $\uparrow\downarrow$ ) to select the desired device, then press <+>, <-> or <PageUp>, <PageDown> key to move it up/down in the priority list.

## Security

| Aptio Setup Utility – Copyright (C) 2013 American<br>Main Advanced Boot <mark>Security</mark> Chipset Power Save & Exit | Megatrends, Inc.                                                                                                    |
|----------------------------------------------------------------------------------------------------|----------------------------------------------------------------------------------------------------|
| Administrator Password<br>User Password                                                                                 | Set Administrator Password                                                                                                    |
| ▶ Serial Port Console Redirection<br>▶ Security Configuration                                                           |                                                                                                    |
|                                                                                                    | +: Select Screen<br>1: Select Item<br>Enter: Select<br>+/-: Change Opt.<br>F1: General Help<br>F7: Previous Values<br>F9: Optimized Defaults<br>F10: Save & Reset<br>ESC: Exit |
| Version 2.16.1242. Copyright (C) 2013 American M                                                                        | egatrends, Inc.                                                                                                    |

#### Administrator Password

Administrator Password controls access to the BIOS Setup utility.

#### User Password

User Password controls access to the system at boot and to the BIOS Setup utility.

#### Serial Port Console Redirection

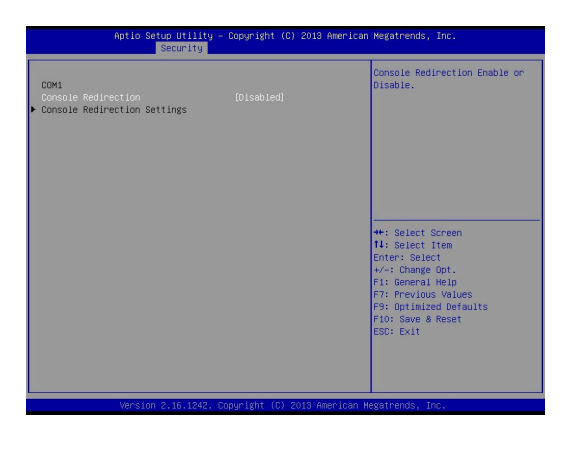

#### ► Console Redirection

Console Redirection operates in host systems that do not have a monitor and keyboard attached. This setting enables/disables the operation of console redirection. When set to [Enabled], BIOS redirects and sends all contents that should be displayed on the screen to the serial COM port for display on the terminal screen. Besides, all data received from the serial port is interpreted as keystrokes from a local keyboard.

#### Console Redirection Settings

Press <Enter> to enter the submenu.

| Aptio Setup Utility<br>Security                                                                                                    | – Copyright (C) 2013 Amer                                                                                                    | rican Megatrends, Inc.                                                                                                    |
|----------------------------------------------------------------------------------------------------|----------------------------------------------------------------------------------------------------|----------------------------------------------------------------------------------------------------|
| DOM1<br>Console Redirection Settings<br>Training Tupe<br>Data per second<br>Data per second<br>Stop Bits<br>Flow Control<br>VF-UTFG Combo Key Support<br>Recorder Made<br>Resolution 100x31<br>Legacy 08 Redirection Resolution<br>Putty KeyBa<br>Redirection After BIOS POST | (AGC1)<br>[15500]<br>[None]<br>[1]<br>[0ne]]<br>[End][ed]<br>[01sbiled]<br>[05sbiled]<br>[05sbiled]<br>[05sbiled]<br>[05sbiled]<br>[05sbiled]<br>[4]ways Enbile] | Emulation: ANDI: Extended<br>ASDI: char set. V100: BACHD<br>char set. V100: BACHD<br>V100: to support color.<br>function keys, etc. V-41Fas<br>beschart, etc. V-41Fas<br>beschart, |
| Version 2.16.1242.                                                                                                    | Copyright (C) 2013 Americ                                                                                                    | an Megatrends, Inc.                                                                                                    |

#### ► Terminal Type

To operate the system's console redirection, you need a terminal supporting ANSI terminal protocol and a RS-232 null modem cable connected between the host system and terminal(s). This setting specifies the type of terminal device for console redirection.

#### Bits per second, Data Bits, Parity, Stop Bits

This setting specifies the transfer rate (bits per second, data bits, parity, stop bits) of Console Redirection.

#### Flow Control

Flow control is the process of managing the rate of data transmission between two nodes. It's the process of adjusting the flow of data from one device to another to ensure that the receiving device can handle all of the incoming data. This is particularly important where the sending device is capable of sending data much faster than the receiving device can receive it.

#### ► VT-UTF8 Combo Key Support

This setting enables/disables VT-UTF8 Combo Key Support.

#### ▶ Recorder Mode, Resolution 100x31

These settings enable/disable the recorder mode and the resolution 100x31.

#### ▶ Legacy OS Redirection Resolution

This setting specifies the redirection resolution of legacy OS.

#### ► Putty KeyPad

This setting specifies the type of Putty KeyPad.

#### Redirection After BIOS POST

This setting specifies the Redirection configuration after BIOS POST.

| [Disable]       | Turn off the redirection after POST                          |
|-----------------|--------------------------------------------------------------|
| [Boot Loader]   | Set the Redirection to be active during POST and Boot Loader |
| [Always Enable] | Set the Redirection to be always active                      |

#### ▶ Intel TXE Configuration

| Aptio Setup<br>Se                                                                                                    | Utility – Copyright (C) 2013 Am<br>curity                                                                                  | erican Megatrends, Inc.                                                                                                    |
|----------------------------------------------------------------------------------------------------|----------------------------------------------------------------------------------------------------|----------------------------------------------------------------------------------------------------|
| Intel(R) TXE Configuratio<br>TXE FH Vension<br>TXE HHRFPO<br>TXE Firmware Update<br>TXE ECP Message<br>TXE Unconfiguration Ferf<br>Intel(R) ATI<br>Intel(R) ATI<br>Intel(R) ATI Flatform FBA<br>Intel(R) AT Suspend Mode | n<br>0 01.01,00,009<br>[minited]<br>(Disbled]<br>(Embled]<br>Embled]<br>m<br>0logy Configuration<br>(Disbled]<br>(Disbled) | <ul> <li>+: Select Screen</li> <li>14: Select Itam</li> <li>Enter: Select</li> <li>+/: Change DDL.</li> <li>F1: General Mein</li> <li>F2: Optimized Defaults</li> <li>F1: Save &amp; Reset</li> <li>E3D: Exit</li> </ul> |
| Version 2.                                                                                                    | 16.1242, Copyright (C) 2013 emer                                                                                           | ican Megatrends, Inc.                                                                                                    |

#### Intel TXE Configuration

#### ► TXE FW Version

This item displays the TXE firmware version. Read-only.

#### ► TXE

This setting enables/disables the TXE function.

#### ► TXE HMRFPO

This setting enables/disables the TXE HMRFPO (Host ME Region Flash Protection Override) function.

#### ► TXE Firmware Update

This setting enables/disables the TXE Firmware Update function.

#### ► TXE EOP Message

This setting enables/disables to send EOP Message Before Enter OS.

#### Intel Anti-Theft Technology

#### Intel AT

This setting enables/disables Intel Anti-Theft Technology.

#### ► Intel AT Platform PBA

This setting enables/disables the Pre-Boot Authentication of Intel Anti-Theft Technology.

#### ▶ Intel AT Platform Suspend Mode

This setting enables/disables the platform suspend mode of Intel Anti-Theft Technology.

## Chipset

| Aptio Setup Util<br>Main Advanced Boot Securit | ity – Copyright (C) 2013 Ame<br>y Chipset Power Save & Ex | erican Megatrends, Inc.<br>Kit                                                                                                    |
|------------------------------------------------|-----------------------------------------------------------|----------------------------------------------------------------------------------------------------|
| DVMT Pre-Allocated<br>DVMT Total Gfx Mem       | [64K]<br>[256KB]                                          | Select DWMT 5.0 Pre-Allocated<br>(Fixed) Graphics Memory size<br>used by the Internal Graphics<br>Device.<br>++: Select Screen<br>14: Select Item<br>Enter: Select<br>+/-: Change Opt.<br>F1: General Helo<br>F2: Previous Values<br>F9: Optimized Defaults<br>f10: Save & Reset<br>ESC: Exit |
| Version 2.16.12                                | 42. Copyright (C) 2013 Ameri                              | ican Megatrends, Inc.                                                                                                    |

#### DVMT Pre-Allocated

This setting defines the DVMT pre-allocated memory. Pre-allocated memory is the small amount of system memory made available at boot time by the system BIOS for video. Pre-allocated memory is also known as locked memory. This is because it is "locked" for video use only and as such, is invisible and unable to be used by the operating system.

#### DVMT Total Gfx Mem

This setting specifies the memory size for DVMT.

## Power

| Aptio Setup Utility<br>Main Advanced Boot Security                                                                                     | – Copyright (C) 2013 A<br>Chipset Power Save & | merican Megatrends, Inc.<br>Exit                                                                                                    |
|----------------------------------------------------------------------------------------------------|------------------------------------------------|----------------------------------------------------------------------------------------------------|
| Main Advanced Boot Security<br>Restone AC Power Loss<br>Deep S5<br>Advanced Resume Events Control<br>PDIE PME<br>USB from S3/S4<br>RTC | Chipset Powe Save &                            | Exit<br>Select AC power state when<br>power is re-applied after a<br>power failure.<br>++: Select Screen<br>11: Select Trem<br>Enter: Select<br>+/-: Change Opt.<br>Fi: General Help<br>F7: Previous Values<br>F9: Optimized Defaults<br>F10: Save & Reset<br>ESC: Exit |
| Version 2,16,1242.                                                                                                    | Copyright (C) 2013 Ame                         | rican Megatrends, Inc.                                                                                                    |

#### Restore AC Power Loss

This setting specifies whether your system will reboot after a power failure or interrupt occurs. Available settings are:

| [Power Off]  | Leaves the computer in the power off state.                                            |
|--------------|----------------------------------------------------------------------------------------|
| [Power On]   | Leaves the computer in the power on state.                                             |
| [Last State] | Restores the system to the previous status before power failure or interrupt occurred. |

#### ► Deep S5

The setting enables/disables the Deep S5 power saving mode. S5 is almost the same as G3 Mechanical Off, except that the PSU still supplies power, at a minimum, to the power button to allow return to S0. A full reboot is required. No previous content is retained. Other components may remain powered so the computer can "wake" on input from the keyboard, clock, modem, LAN, or USB device.

#### Advanced Resume Events Control

#### ► PCIE PME

This field specifies whether the system will be awakened from power saving modes when activity or input signal of onboard PCIE PME is detected.

#### ► USB from S3/S4

The item allows the activity of the USB device to wake up the system from S3/ S4 sleep state.

#### ► RTC

When [Enabled], your can set the date and time at which the RTC (real-time clock) alarm awakens the system from suspend mode.

## Save & Exit

| Aptio Setup Utility – Copyright (C) 2013 American<br>Main Advanced Boot Security Chipset Power <mark>Save &amp; Exit</mark>                                                            | Megatrends, Inc.                                                                                                    |
|----------------------------------------------------------------------------------------------------|----------------------------------------------------------------------------------------------------|
| Save Changes and Reset<br>Discard Changes and Exit<br>Discard Changes<br>Restore Defaults<br>Save as User Defaults<br>Restore User Defaults<br>Launch EFI Shell from filesystem device | Reset the system after saving<br>the changes.                                                                                                    |
|                                                                                                    | +: Select Screen<br>14: Select Item<br>Enter: Select<br>+/-: Change Opt.<br>F1: General Helo<br>F7: Previous Values<br>F3: Optimized Defaults<br>F10: Save & Reset<br>ESC: Exit |
| Version 2.16.1242. Copyright (C) 2013 American Me                                                                                                    | egatrends, Inc.                                                                                                    |

#### ▶ Save Changes and Reset

Save changes to CMOS and reset the system.

#### Discard Changes and Exit

Abandon all changes and exit the Setup Utility.

#### Discard Changes

Abandon all changes.

#### ▶ Restore Defaults

Use this menu to load the default values set by the motherboard manufacturer specifically for optimal performance of the motherboard.

#### ► Save as User Defaults

Save changes as the user's default profile.

#### ▶ Restore User Defaults

Restore the user's default profile.

#### ► Launch EFI Shell from filesystem device

This setting helps to launch the EFI Shell application from one of the available file system devices.

| <br> |
|------|
|      |
| <br> |
|      |
|      |
|      |
| <br> |
|      |
|      |
|      |
| <br> |
|      |
|      |
|      |
|      |
|      |
|      |
|      |
| <br> |
|      |
|      |
|      |
|      |
| <br> |
|      |
|      |
|      |
|      |
|      |
| <br> |
|      |
| <br> |
|      |
| <br> |
|      |
| <br> |
|      |
| <br> |
|      |
|      |
|      |
| <br> |
|      |
| <br> |
|      |
|      |
|      |
| <br> |
|      |
|      |
|      |
|      |
|      |
|      |
|      |
|      |
|      |
|      |
| <br> |
|      |
| <br> |
|      |
| <br> |
|      |
| <br> |
|      |
|      |

# **4** MSI HIDAC Utility

This section introduces the MSI HIDAC utility for overall system monitor and control.

## Activating the Utility

Select [MSI HIDAC Utility] on Desktop to activate the utility.

This MSI HIDAC Utility provides information on:

- Watchdog Timer
- System Information
- Hardware Monitor
- Alarm Settings for Hardware Monitor
- Alarm Logs for Hardware Monitor

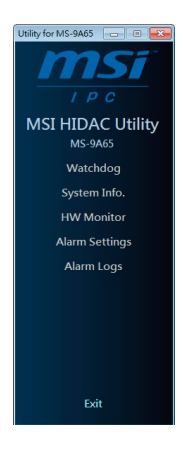

## Watchdog

| Utility for MS-9A65                 | - 0 🗾                                                                                                    |
|-------------------------------------|----------------------------------------------------------------------------------------------------|
| MSI HIDAC Utility                   | WDT Settings<br>Initial Timer (1 ~ 255): 20 • minutes<br>• seconds • Set                                                                                          |
| MS-9A65<br>Watchdog<br>System Info. | Hol Doos     Automatic start Watchdog Timer:     Automatic reset timer in every 10 seconds      WOT Status                                                        |
| Alarm Settings<br>Alarm Logs        | Time remained before reset Mothe®oard : 0 seconds.<br>Watchdog Timer Status : OFF<br>Watchdog Timer Automatic Start : OFF<br>Watchdog Timer Automatic Reset : OFF |
|                                     | WDT Control                                                                                                    |
| Exit                                |                                                                                                    |

#### Features:

- Initial Timer configurable through WDT Settings
- WDT Tools available for automatically activating Watchdog Timer at system boot and automatically resetting timer after a preset time interval
- Real-time display of Watchdog Timer status

## System Info.

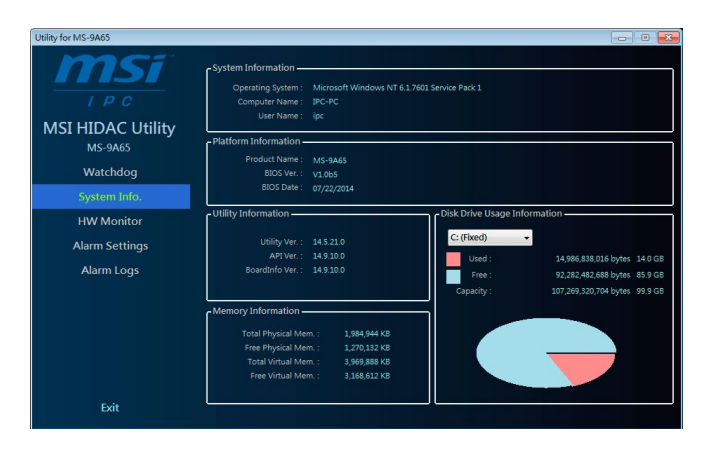

#### Features:

 Real-time display of System Information, Platform Information, Utility Information, Memory Information and Disk Drive Usage Information

### **HW Monitor**

| Utility for MS-9A65                                                               |                                                                                                    |                                                                     |                                                                            |                                                                            |                                                                            |
|-----------------------------------------------------------------------------------|----------------------------------------------------------------------------------------------------|---------------------------------------------------------------------|----------------------------------------------------------------------------|----------------------------------------------------------------------------|----------------------------------------------------------------------------|
| MSI HIDAC Utility                                                                 | Hardware Monitor                                                                                   | CPU Temperature :<br>System Temperature :                           | Now<br>38 degree C<br>33 degree C                                          | Minimum<br>37 degree C<br>32 degree C                                      | Maximum<br>38 degree C<br>33 degree C                                      |
| W3:9403<br>Watchdog<br>System Info.<br>HW Monitor<br>Alarm Settings<br>Alarm Logs | 14<br>13<br>13<br>13<br>14<br>14<br>14<br>14<br>14<br>14<br>14<br>14<br>14<br>14<br>14<br>14<br>14 | CPU VCore:<br>VCC3:<br>VCC5V:<br>+12V:<br>VSB5V:<br>VSB5V:<br>VBAT: | 0.680 V<br>3.279 V<br>5.003 V<br>12.232 V<br>3.296 V<br>4.968 V<br>3.248 V | 0.680 V<br>3.279 V<br>5.003 V<br>12.232 V<br>3.296 V<br>4.944 V<br>3.248 V | 0.920 V<br>3.321 V<br>5.045 V<br>12.232 V<br>3.296 V<br>4.968 V<br>3.248 V |
| Exit                                                                              |                                                                                                    |                                                                     |                                                                            |                                                                            |                                                                            |

#### Features:

 Real-time display of Hardware Monitor status including CPU/system temperatures, fan speeds and CPU/system voltage info

## **Alarm Settings**

| Utility for MS-9A65          |                            |                |          |         |          |                  |
|------------------------------|----------------------------|----------------|----------|---------|----------|------------------|
| msi                          | Alarm Settings             | Now            | Minimum  | Maximum | Alarm    |                  |
| I P C                        | CPU Temperature :          | 39 degree C    | 0        | 100     | <b>V</b> |                  |
| MSI HIDAC Utility<br>MS-9A65 | System Temperature :       | 33 degree C    | 0        | 60      |          | Apply<br>Setting |
| Watchdog                     |                            |                | 0.5      | 2.0     | V        |                  |
| System Info                  |                            |                | 3.135    | 3.465   | <b>V</b> |                  |
| System mo.                   |                            | 5.045 V        | 4.75     | 5.25    | 7        |                  |
| HW Monitor                   |                            |                | 11.4     | 12.6    | <b>V</b> |                  |
| Alarm Settings               |                            |                | 3.135    | 3.465   | V        |                  |
| Alarm Logs                   |                            | 4.968 V        | 4.75     | 5.25    | <b>V</b> |                  |
| viunin Logo                  |                            | 3.248 V        | 3.135    | 3.465   | <b>V</b> |                  |
|                              |                            |                |          |         |          |                  |
|                              |                            |                |          |         |          |                  |
|                              | M                          |                | s minute |         |          |                  |
|                              | Please click "Apply Settin | a" to save set | tings    |         |          |                  |
| Exit                         | riease click Apply settin  | g to save set  | angs     |         |          |                  |
| LAR                          |                            |                |          |         |          |                  |

#### Features:

- Custom settings of a tolerance range for the alarm triggers
- Automatic alarm logs of monitored hardware items when the alarm trigger thresholds are exceeded

## **Alarm Logs**

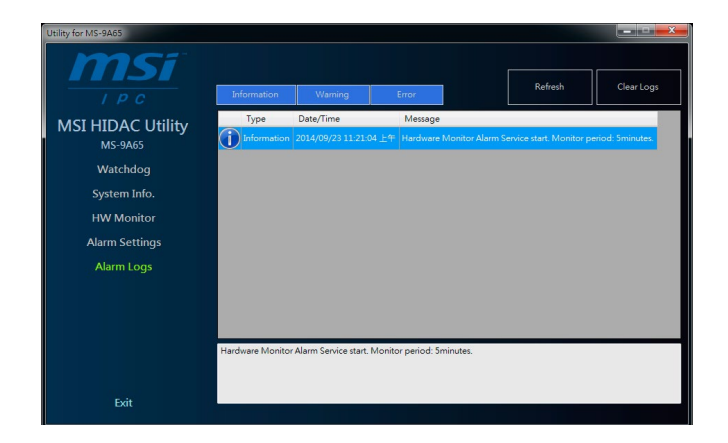

#### Features:

- Real-time display of Hardware Monitor alarm logs
- Alarm logs sortable by button (*Information*, *Warning* or *Error*)
- Alarm logs clearable through *Clear Logs*

## Appendix WDT

This appendix provides the sample codes of WDT (Watch Dog Timer).

## WDT Sample Code

```
SIO_INDEX_Port
                   eau 04Eh
SIO_DATA_Port
                    equ 04Fh
SIO_UnLock_Value equ 087h
SIO_Lock_Value
                   equ OAAh
                   equ 007h
WatchDog_LDN
WDT_UNIT
                   equ 60h
                                ;60h=second, 68h=minute, 40h=Disabled Watchdog timer
WDT_Timer
                   equ 30
                                ;ex. 30 seconds
Sample code:
;Enable config mode
   mov
           dx, SIO_INDEX_Port
al, SIO_UnLock_Value
   mov
   out
           dx, al
            short $+2
                                    ;Io_delay
    jmp
   jmp
           short $+2
                                   ;Io_delay
   out
           dx, al
; Change to WDT
   mov
           dx, SIO_INDEX_Port
   mov
           al, 07h
           dx, al
dx, SIO_DATA_Port
   out
   mov
           al, WatchDog_LDN
   mov
   out
           dx, al
:Acive WDT
           dx, SIO_INDEX_Port
al, 30h
   mov
   mov
   out
           dx, al
           dx, SIO_DATA_Port
   mov
   in
           al, dx
   or
            al, 01h
   out
           dx, al
 ;set timer
           dx, SIO_INDEX_Port
   mov
           al, OF6h
dx, al
   mov
   out
           dx, SIO_DATA_Port
   mov
   mov
           al, WDT_Timer
            dx, al
   out
;set UINT
   mov
           dx, SIO_INDEX_Port
           al, OF5h
   mov
   out
           dx, al
           dx, SIO_DATA_Port
al, WDT_UNIT
   mov
   mov
           dx, al
   out
:enable reset
   mov
           dx, SIO_INDEX_Port
           al, OFAh
   mov
   out
           dx, al
   mov
           dx, SIO_DATA_Port
   in
           al, dx
   or
           al, 01h
           dx, al
   out
;close config mode
           dx, SIO_INDEX_Port
   mov
   mov
           al, SIO_Lock_Value
```

out

dx, al

| <br>     |
|----------|
|          |
|          |
| <u>.</u> |
|          |
|          |
| <br>     |
|          |
| <u> </u> |
| <br>     |
|          |
|          |
|          |
|          |
|          |
|          |
|          |
| <br>     |
|          |
| <br>     |
|          |
|          |
| <br>     |
|          |
|          |
|          |
|          |
|          |
|          |
|          |
|          |
| <br>     |
|          |
| <br>     |
|          |
|          |
| <br>     |
|          |
|          |
| <br>     |
|          |
|          |
|          |
|          |
| <br>     |
| <br>     |
|          |
| <br>     |
|          |
|          |
| <br>     |
|          |
| <br>     |
| <br>     |
|          |
|          |